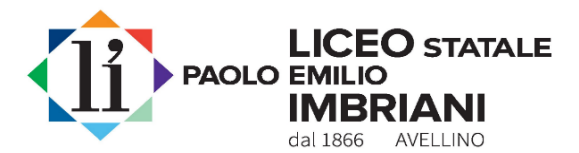

# SISTEMA DI PAGAMENTO PagoPA

Il D.lgs n. 217/2017, art. 65 comma 2, come da ultimo modificato dal D.L. n.162/2019, <u>obbliga</u> le Istituzioni scolastiche ad adottare e utilizzare in via esclusiva il sistema *PagoPA* come modalità unica di Pagamento verso la Pubblica Amministrazione.

Il sistema *PagoPA* consente ai cittadini e alle imprese di effettuare qualsiasi pagamento verso le Pubbliche Amministrazioni ed i gestori di servizi di pubblica utilità in modalità elettronica, <u>scegliendo liberamente il prestatore di servizi di pagamento</u> (es. banca, poste, istituto di moneta elettronica, ricevitoria/tabaccheria, etc.); <u>lo strumento di pagamento</u> (es. addebito in conto corrente, carta di credito/debito/prepagata, bollettino postale elettronico) e <u>il canale</u> preferito (es. conto web, ATM, mobile, etc.), garantendo la sicurezza e l'affidabilità dei pagamenti, semplicità e trasparenza dei costi di commissione.

Questa istituzione scolastica, pertanto, nell'ottica di semplificazione delle procedure amministrative e soprattutto per facilitare l'accesso a questo sistema di pagamento da parte delle famiglie, utilizza il software "<u>Argo Pagonline</u>", <u>integrato nel programma Argo</u> <u>DidUp-Famiglia</u>, già in uso nella scuola per il Registro Elettronico</u>, che consente in maniera semplice, attraverso pochi passaggi, di effettuare i versamenti dovuti a vario titolo alla scuola.

## Pagamento dei contributi scolastici con Did<sup>UP</sup> Famiglia

Effettuato l'accesso al registro elettronico (Argo Did<sup>UP</sup> Famiglia) con le modalità consuete,

clicca sulla voce

|               | 6         |
|---------------|-----------|
|               | Pagamenti |
| e quindi su 🛽 |           |

ti verranno mostrati i contributi che ti sono stati assegnati (<u>pagati</u>, <u>da pagare</u> e <u>scaduti</u>) con il relativo stato di pagamento.

### Quali contributi puoi pagare con Did<sup>UP</sup> Famiglia?

Puoi pagare direttamente i contributi che la segreteria del Liceo Imbriani ti ha assegnato.

I contributi pagabili avranno un check giallo, quelli scaduti invece (non più pagabili) saranno evidenziati con un check rosso

## Come puoi pagare con Did<sup>UP</sup> Famiglia?

**Puoi pagare direttamente** (*pagamento immediato*) **o effettuare il pagamento in una fase successiva** (*pagamento differito*).

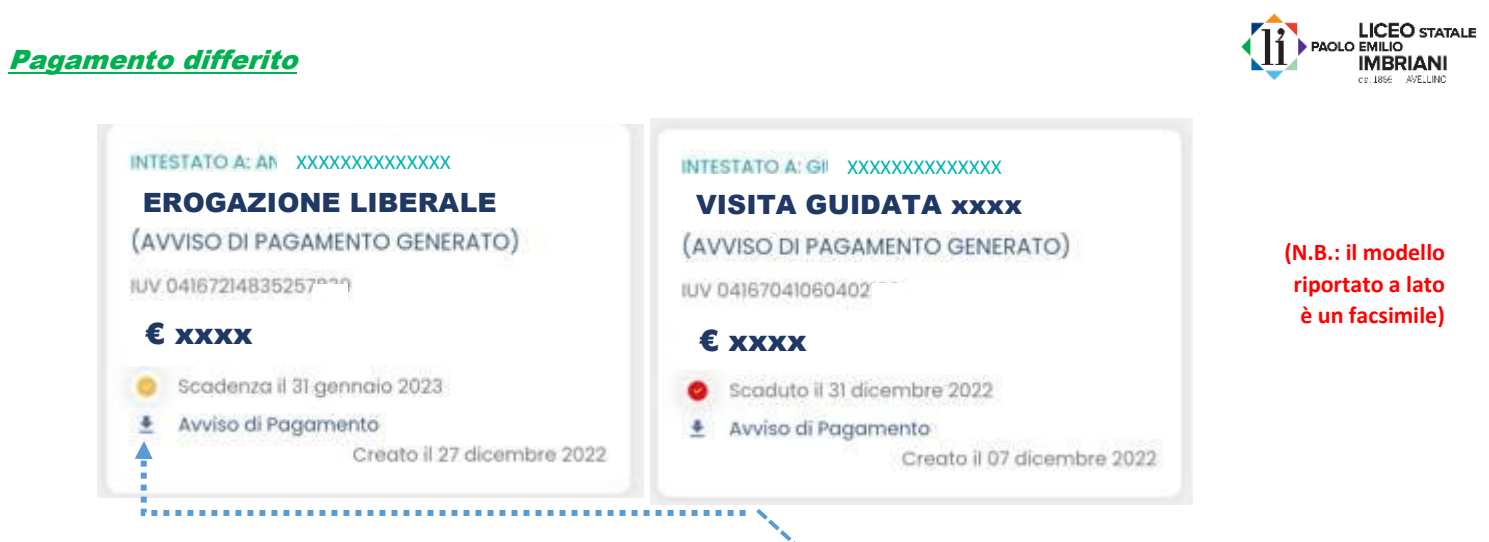

Per ognuno dei contributi pagabili puoi scaricare (cliccando su) <u>l'avviso di pagamento</u>, un bollettino pagabile esternamente al portale PagoPA (pagamento differito) presso un Prestatore di Servizi di Pagamento (PSP) a scelta: Banca, Ufficio Postale, Ricevitoria/Tabaccheria o in altri centri che supportano i pagamenti con PagoPA oppure **online con la tua app di pagamento**.

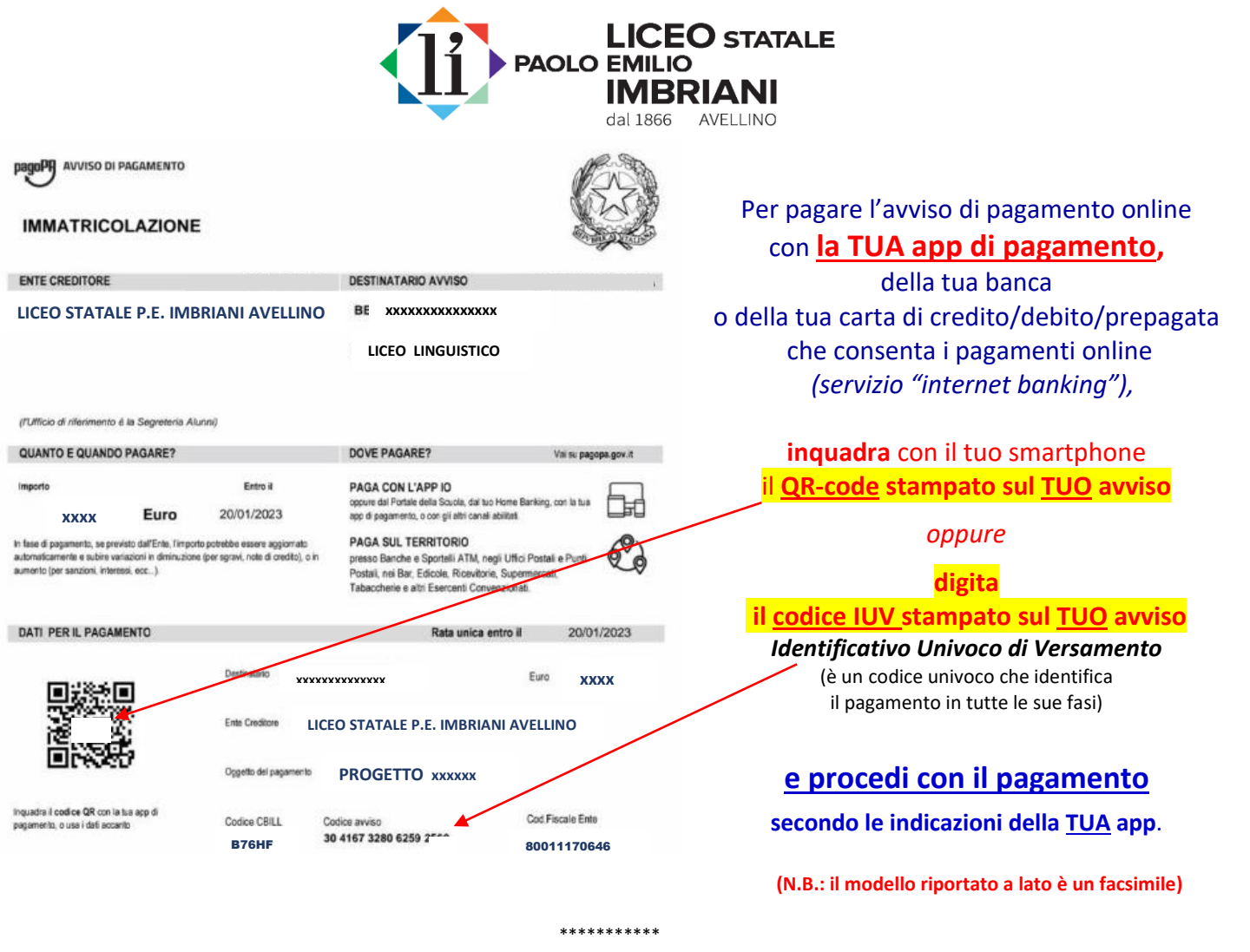

### Pagamento immediato

Se invece vuoi pagare direttamente sul portale PagoPA (pagamento immediato)

ti basterà cliccare su

e quindi su Prosegui Qui

Compare l'elenco dei contributi con gli IUV - *Identificativo Univoco di Versamento* (è un codice univoco che identifica ogni specifico pagamento in tutte le sue fasi) disponibili per il pagamento;

PAGA

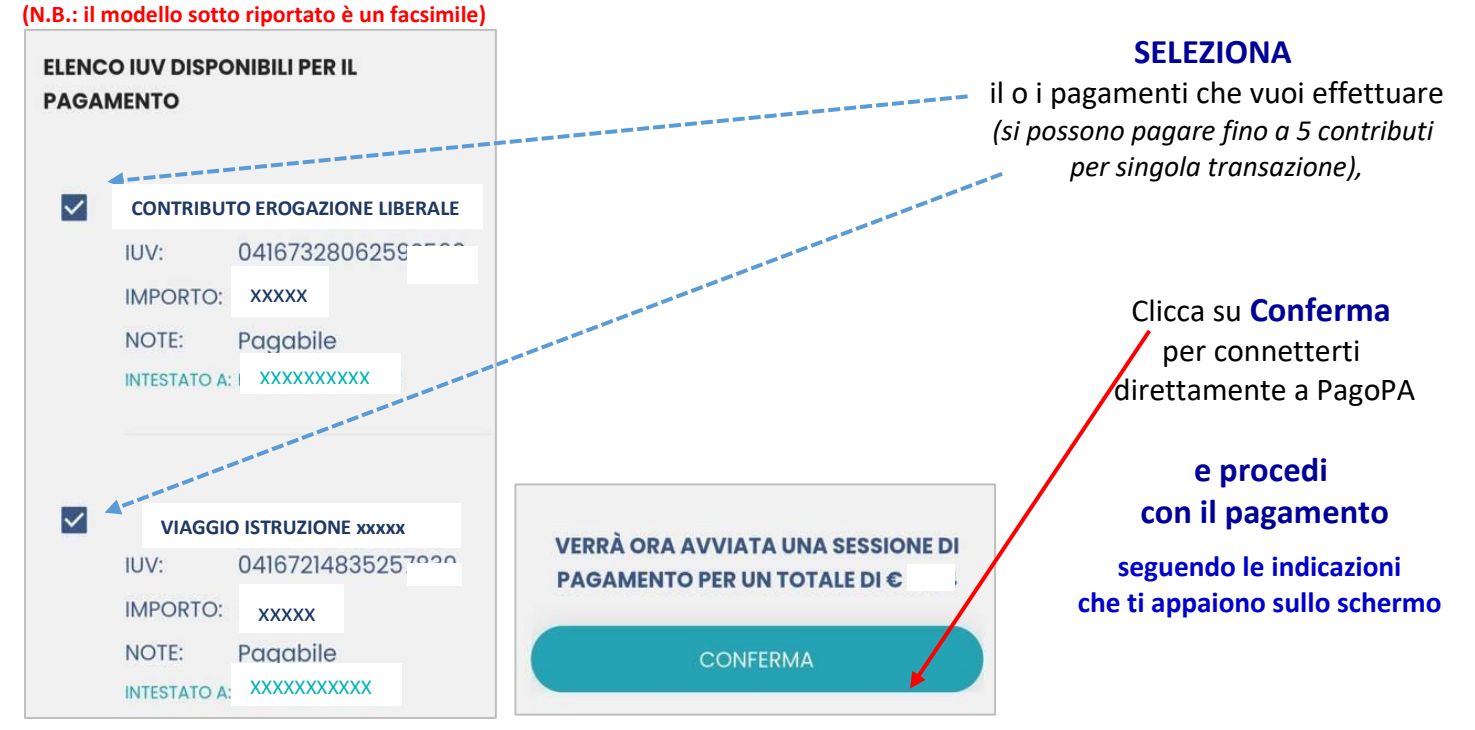

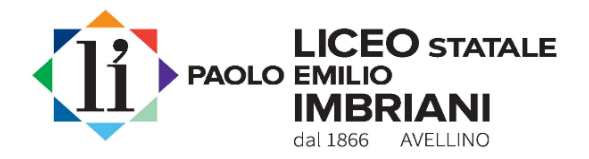

Una volta completata la transazione sul portale PagoPA (sia in modalità di pagamento differito che immediato) il contributo risulterà **pagato** sulla tua area personale del registro elettronico.

|                                | (N.B.: il modello riportato è un facsimile)                      |
|--------------------------------|------------------------------------------------------------------|
| INTESTATO A: XXXXXXXXXXXXXXXXX |                                                                  |
| STAGE FORMATIVO xxxx           |                                                                  |
| (PAGATO) 🚽                     |                                                                  |
| IUV 031666658                  | IMBRIANI<br>Criber Avellino                                      |
| €! xxxx                        |                                                                  |
| Pagata il 19 ottobre 2022      | cliccando qui potrai quindi procedere alla stampa della ricevuta |
| 📔 Ricevuta Telematica 🔺        | telematica da consegnare in segreteria                           |
| Creato il 19 ottobre 2022      |                                                                  |
|                                |                                                                  |

ATTENZIONE

Verifica che il pagamento sia andato a buon fine controllando sulla ricevuta telematica i campi "ESITO PAGAMENTO" (che deve riportare la dicitura "PAGATO") e "IMPORTO PAGATO" (che deve riportare l'importo totale pagato).

Qualora il pagamento (sia immediato che differito) non sia andato a buon fine per qualsiasi motivo il sistema PagoPA <u>annulla</u> l'Avviso non pagato - <u>che non può più essere utilizzato</u> - e genera in automatico un <u>nuovo Avviso di pagamento</u> con un differente codice IUV (Identificativo univoco di versamento) che devi <u>utilizzare per effettuare il pagamento dovuto</u>.

\*\*\*\*\*\*

Si ricorda che sono detraibili nella dichiarazione dei redditi i contributi volontari / erogazioni liberali versati a favore della scuola e le spese per gite scolastiche (visite guidate, viaggi d'istruzione, stage formativi), per l'assicurazione della scuola e ogni altro contributo scolastico finalizzato all'ampliamento dell'offerta formativa deliberato dagli organi d'istituto (art. 15, comma 1, lett. e-bis), del TUIR; art. 1, comma 151, della legge 13 luglio 2015, n. 107).

L'importo versato è comunicato direttamente da questo Liceo all'Agenzia delle Entrate ai fini dell'applicazione della detrazione fiscale (i dati confluiranno in maniera automatica nelle dichiarazioni dei redditi precompilate, Modello 730 e Modello Redditi Persone Fisiche).

\*\*\*

#### **ASSISTENZA**

Per delucidazioni, chiarimenti o per supporto relativamente al sistema di pagamento *PagoPA* puoi contattare gli uffici di segreteria al n. 0825.782184 – 0825.782186 post selezione 3 (Ufficio della Didattica) o 5 (Ufficio Contabile):

- tutti i giorni lavorativi dal lunedì al venerdì dalle ore 8:30 alle ore 10:30;

- il mercoledì dalle ore 15:00 alle ore 17:00.

IL DIRETTORE SS.GG.AA. Rocco Paolo Barbaro

Firma autografa sostituita a mezzo stampa ex art.3, c.2, D.Lgs. 39/93

IL DIRIGENTE SCOLASTICO Sergio Siciliano Firma autografa sostituita a mezzo stampa ex art.3, c.2, D.Lgs. 39/93

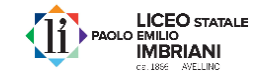